## WLAN – Koffer

Unserer Erfahrung und nach eindeutigen Kundenwunsch haben wir in Zusammenarbeit mit der Zooom Reisefahrzeuge Manufaktur eine mobile Internetlösung erarbeitet.

In folgende Bereichen ist der WLAN Koffer bereits im Einsatz:

- – Camper und Reisende
- – Mobile Worker
- – Veranstaltungen
- – Outdoor-Enthusiasten
- – Familienreisen
- – IT Notfälle

## Anleitung/Dokumentation:

- 1. SIM-Karte einlegen
- Stromversorgung herstellen
   230V Steckdose, oder 12V Stecker f
   ür das Auto
- 3. Antennen anbringen, ggf. Außenantenne installieren
- WLAN Verbindung herstellen, SSID und Passwort sind auf der Unterseite des Routers eingraviert Man kann sich auf mit dem QR-Code mit dem WLAN verbinden
- 5. Falls die SIM-Karte eine PIN Eingabe benötigt, muss diese einmalig am Router erfolgen
  - Browser öffnen, dass kann am Notebook oder auch am Smartphone/Tablet erfolgen
  - o Öffne die Seite http://192.168.1.1
  - Die Anmeldedaten sind ebenfalls auf der Unterseite des Routers eingraviert
- 6. Der Start des Router inkl. Aufbau der Internetverbindung dauert ca. 2 Minuten.

Auf der Unterseite des Gerätes finden Sie die individuellen Einstellungen des Gerätes. Diese sind bereits vom Werk aus vor eingestellt.

WIFI SSID: Das ist der WLAN-Name, welcher ausgestrahlt wird. Diesen müssen Sie auswählen wenn Sie sich mit einem Gerät mittels WLAN Verbinden möchten. WIFI PASSWORD: ist das zugehörige Passwort. Den Name sowie das Passwort kann im über die Weboberfläche anpassen. Auf der rechten Seite ist ein QR-Code angebracht. Diesen kann man nutzen um sich z.B. mit dem Smartphone oder einem Tablet über die Kamera-App mit dem WLAN Verbinden zu können.

Das funktioniert nur, wenn der Name und das Passwort nicht angepasst werden.

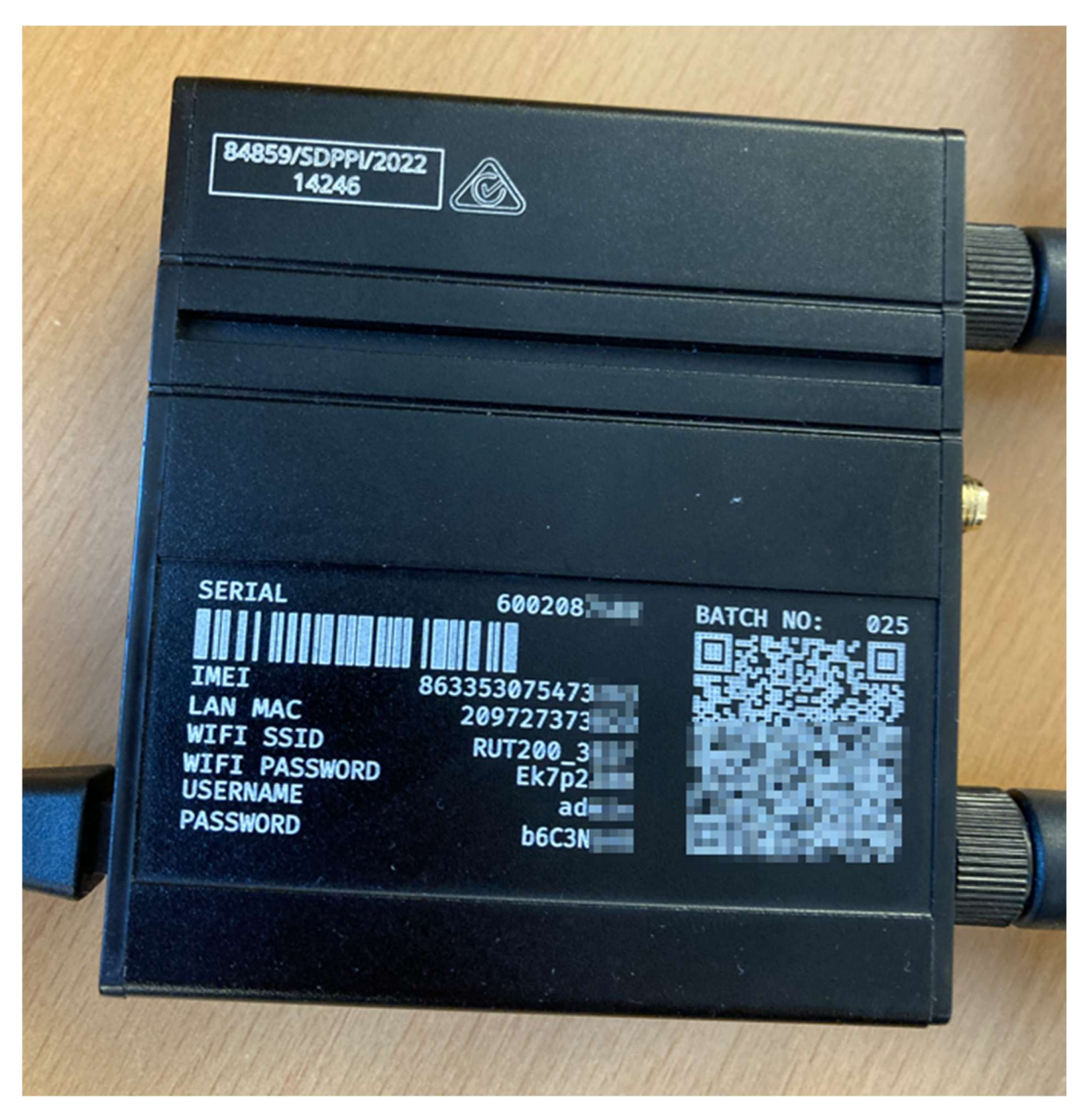

Wenn man sich mit dem WLAN Verbunden hat bzw. das Netzwerkkabel in die LAN-Buchse gesteckt hat, bekommt man automatisch eine lokale IP Adresse aus dem Netz 192.168.1.0 zugewiesen.

Die Weboberfläche des Routers erreicht man mit folgender Adresse: https://192.168.1.1

Die Login-Daten stehen auf der Unterseite des Routers.

| ~ | <b>۱ :</b>    | Teltonika | a Networks     | ×                        | +                                                                    |       |                          |        |   |            |   |   | × |
|---|---------------|-----------|----------------|--------------------------|----------------------------------------------------------------------|-------|--------------------------|--------|---|------------|---|---|---|
| ÷ | $\rightarrow$ | G         | A Nicht sicher | 192.168                  | 3.1.1/login                                                          |       |                          |        |   | <b>G</b> 2 | ☆ | 4 | : |
|   |               |           |                | Autho<br>Please ousernad | ELTONIKA   Networization required<br>enter your<br>me and password ① | rorks | Username –<br>Password – | Log In | ø |            |   |   |   |

Bei der ersten Anmeldung muss man ein eigenes Passwort festlegen. Dieses muss mindestens 8 Zeichen enthalten.

Falls die SIM-Karte einen hinterlegte PIN hat, kann man diese wie folgt in der Weboberfläche des Router eingeben:

- 1. Network
- 2. Mobile
- 3. General
- 4. PIN (hier bitte den PIN eintragen)
- 5. Save & Apply

| C 🛆 Nicht siche | × 192.168.1.1/ | network/mobile/general/cfg01aa0e                                                         |                                         |                                       |   |   | B <sub>0</sub> )                    | * 4 |
|-----------------|----------------|------------------------------------------------------------------------------------------|-----------------------------------------|---------------------------------------|---|---|-------------------------------------|-----|
| NETWORK         |                | TELTONIKA   Networks                                                                     |                                         | Basic Advanced                        | Q | 0 | RUT2M_R_00.07.08.2<br>View Settings | 20  |
| Mobile General  |                | Help us improve our products and service<br>Enable data analytics to help us improve the | s<br>quality and user experience of our | products.                             |   |   | Settings                            | ×   |
| Limits          |                | Network > Mobile > General                                                               |                                         |                                       |   |   |                                     |     |
| Network Sele    | ection         | ^ SIM management                                                                         |                                         |                                       |   |   |                                     |     |
| WAN             |                |                                                                                          | Status 🖪                                |                                       |   |   |                                     |     |
| LAN             |                |                                                                                          | Deny data roaming off                   |                                       |   |   |                                     |     |
| Wireless        | •              |                                                                                          | PIN                                     |                                       |   |   |                                     |     |
| Failover        | <u>*</u>       |                                                                                          |                                         |                                       |   |   |                                     |     |
| Firewall        | *              |                                                                                          |                                         |                                       |   |   |                                     |     |
| Ports           | 2              |                                                                                          | 5.02                                    |                                       |   |   |                                     |     |
| DHCP            | *              | <ul> <li>Interface mob1s1a1 APN configur</li> </ul>                                      | ation Q                                 |                                       |   |   |                                     |     |
|                 |                |                                                                                          | Status 🔐 🌐                              |                                       |   |   |                                     |     |
|                 |                |                                                                                          | Auto APN On                             |                                       |   |   |                                     |     |
|                 |                |                                                                                          | Connect                                 | on will be established with empty APN |   |   |                                     |     |
|                 |                |                                                                                          |                                         |                                       |   |   |                                     |     |
|                 |                |                                                                                          |                                         |                                       |   |   |                                     |     |
|                 |                |                                                                                          |                                         |                                       |   |   | Save & Ap                           | ply |

## Zurücksetzen:

Das Gerät kann einfach mit dem Reset-Knopf zurückgesetzt werden.

Hierzu den RESET-Knopf mit einem spitzen Gegenstand, z.B. einem Kugelschreiber für eine Kurze Zeit gedrückt halten.

- 1-5 Sekunden: Geräteneustart
- 6-12 Sekunden: Zurücksetzen auf persönliche Einstellungen
- 12-20 Sekunden: Zurücksetzen auf Werkseinstellungen